## QUICK START GUIDE

## vetscan IMAGYST

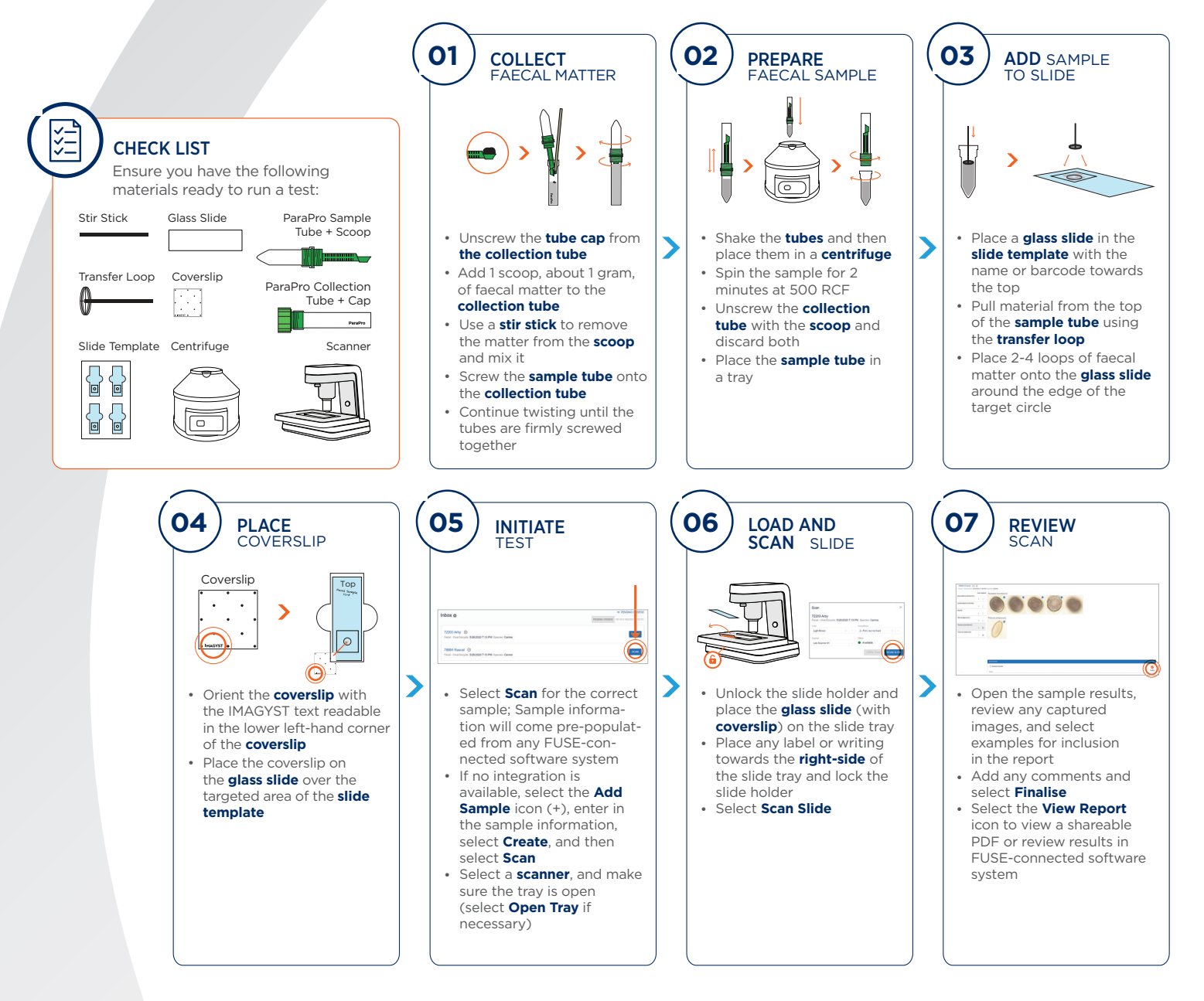

## **Contact your Zoetis Diagnostic Application Specialist for more information**

Further information can be obtained from Zoetis UK Limited, First Floor, Birchwood Building, Springfield Drive, Leatherhead, Surrey, KT22 7LP. www.zoetis.co.uk • Customer support 0845 300 8034 • CustomerSupportUK@zoetis.com • Produced November 2020 • MM-11593

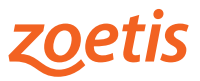